#### MEMBER INSTRUCTION GUIDE

## GUIDE 17: HOW TO PERFORM INTERAC E-TRANSFER TRANSACTIONS

### Sending an *Interac* e-Transfer

1. Once you've set up your *Interac*<sup>®</sup> profile and added your contacts, you can begin to perform transactions. Begin by hovering your mouse over the 'Transfers & Payments' tab along the menu bar and select 'Send money' under the '*Interac* e-Transfer' section in the center of the drop-down menu.

| My CUA Accounts          | Transfers & Payments            |                         | Q |
|--------------------------|---------------------------------|-------------------------|---|
| Transfers                | Interac <sup>®</sup> e-Transfer | Payments                |   |
| Transfer funds           | Send money                      | Pay bills               |   |
| View scheduled transfers | Request money                   | Pay corporate taxes     |   |
|                          | History                         | View scheduled payments |   |
|                          | Manage contacts                 | Manage payees           |   |
|                          | Profile settings                |                         |   |
|                          | Autodeposit settings            |                         |   |

2. From the 'Send money' page, set up your e-Transfer. 1) select the account you would like the money to come from; 2) select the contact. All of your added contacts will populate into a drop-down list. Their contact method and security question will automatically populate once you have selected the individual; 3) enter the dollar amount of the money you're sending; 4) you can choose to add a personalized message if you choose, but it is not required.

Once all the fields have been satisfied, 5) select 'Continue'.

| Click confirm to send the e-transfer                       |                                             |                                        |      |
|------------------------------------------------------------|---------------------------------------------|----------------------------------------|------|
| Transfer from                                              |                                             |                                        |      |
|                                                            |                                             |                                        | 1) _ |
| MY CHEQUING UNLIM 😟<br>41678108                            | Bills Loan Mortgage<br>41678118<br>-\$94 87 | MY CHEQUING<br>42996103<br>\$13,835,28 | ) >  |
| 20.00                                                      | 494.07                                      | 415,055,20                             |      |
| Transfer to                                                |                                             |                                        |      |
| Contact                                                    | Morgan Wallen                               | × 2)                                   |      |
|                                                            | Morgan mailen                               | -/                                     |      |
| Contact e-mail                                             | tennesseefan@hotmail.com                    |                                        |      |
| Converting output                                          | What do another a brand?                    |                                        |      |
| Security question                                          | what do cowboys shoot?                      |                                        |      |
| Amount                                                     | \$50.00                                     | 3)                                     |      |
|                                                            |                                             |                                        |      |
| Message (optional) 🗿                                       | Thanks for paying for dinner on Friday nig  | hti                                    |      |
|                                                            |                                             | 4)                                     |      |
|                                                            |                                             | le.                                    |      |
|                                                            |                                             |                                        |      |
|                                                            | The answer for the secret question should   | n't be written within this message.    |      |
| The Interac <sup>®</sup> logo is a registered trade-mark o | Interac Corp. used under license.           |                                        |      |
|                                                            |                                             |                                        | 5)   |
|                                                            |                                             |                                        | 51   |
|                                                            | Cancel                                      | Continue                               |      |

3. Next, you will be asked to confirm the details for your *Interac* e-Transfer. If all the information appears correct, select 'Continue'. To make changes, select 'Back'.

| Confirm transfer details |                                           |
|--------------------------|-------------------------------------------|
|                          |                                           |
| ransfer from             |                                           |
| Account MY (             | HEOLIING - 42996103                       |
| Service charge \$0.00    | )                                         |
|                          |                                           |
| Fransfer to              |                                           |
| Contact name Morg        | an Wallen                                 |
| Contact e-mail tenne     | esseefan@hotmail.com                      |
| Security question What   | : do cowboys shoot?                       |
| <b>Amount</b> \$50.0     | 0                                         |
| Message Than             | ks for paying for dinner on Friday night! |

4. Congratulations! You have just sent your first *Interac* e-Transfer. You also have the option to print or export the page for your records.

|                     |                  | (                     | $\checkmark$     |             |  |  |
|---------------------|------------------|-----------------------|------------------|-------------|--|--|
|                     |                  | Payment suc           | cessfully sent   |             |  |  |
|                     |                  |                       |                  |             |  |  |
|                     | A.               |                       | C                | <b>A</b>    |  |  |
|                     |                  |                       | <b>*</b>         |             |  |  |
|                     | Print            | Export                | Favourites       | Navigate to |  |  |
|                     |                  |                       |                  |             |  |  |
| Transfer from       |                  |                       |                  |             |  |  |
| Accour              | nt MY CHE        | QUING - 42996103      |                  |             |  |  |
| Service charg       | <b>e</b> \$0.00  |                       |                  |             |  |  |
| Transfer to         |                  |                       |                  |             |  |  |
| Contact nam         | e Morgan         | Wallen                |                  |             |  |  |
| Contact e-ma        | il tenness       | eefan@hotmail.com     |                  |             |  |  |
| Security questio    | n What de        | o cowboys shoot?      |                  |             |  |  |
| Amour               | nt \$50.00       |                       |                  |             |  |  |
| Messag              | <b>ge</b> Thanks | for paying for dinner | on Friday night! |             |  |  |
| Confirmation number | er CARRa9        | ŀHj                   |                  |             |  |  |
|                     |                  |                       |                  |             |  |  |

# Cancelling an Interac e-Transfer

1. If you've already sent an *Interac*<sup>®</sup> e-Transfer, you can choose to cancel it at any point *before the recipient accepts it.* Begin by hovering your mouse over the 'Transfers & Payments' tab along the menu bar and select 'History' under the '*Interac* e-Transfer' section in the center of the drop-down menu.

| The better way to bank   |                                 | CUA Member              | EN Sign out 나 |
|--------------------------|---------------------------------|-------------------------|---------------|
| My CUA Accounts          | Transfers & Payments            |                         | Q             |
| Transfers                | Interac <sup>®</sup> e-Transfer | Payments                |               |
| Transfer funds           | Send money                      | Pay bills               |               |
| View scheduled transfers | Request money                   | Pay corporate taxes     |               |
|                          | History                         | View scheduled payments |               |
|                          | manage contacts                 | Manage payees           |               |
|                          | Profile settings                |                         |               |
|                          | Autodeposit settings            |                         |               |

2. This will bring you to the 'Pending transactions' section of your *Interac*<sup>®</sup> e-Transfers. You will see a summary of all the e-Transfers that you have sent which have not been accepted by the recipients. To cancel an e-Transfer, **1**) click on the red x beneath the 'Cancel' header.

|       |                  |            | Pending History<br>transactions           | /       |         |           |      |           |
|-------|------------------|------------|-------------------------------------------|---------|---------|-----------|------|-----------|
|       |                  |            |                                           |         |         |           |      |           |
| т     | Transaction date | Туре       | Contact                                   | Amount  | Status  | Re-notify | Edit | Cancel    |
| \$* A | Aug 01, 2024     | Send money | Morgan Wallen<br>tennesseefan@hotmail.com | \$50.00 | Unknown |           | (    | $\otimes$ |

3. Next, you will be provided with a summary of the transaction that you are going to cancel. If all the information appears correct, select 'Continue'. To make changes or select a different pending transaction to cancel, select 'Back'.

| Transaction date     Aug 01, 2024       Transaction type     Send money       Contact name     Morgan Wallen       Contact e-mail     tennesseefan@hotmail.com       Amount     \$50.00       Status     Unknown | on details           |                          |  |
|----------------------------------------------------------------------------------------------------|----------------------|--------------------------|--|
| Transaction type       Send money         Contact name       Morgan Wallen         Contact e-mail       tennesseefan@hotmail.com         Amount       \$50.00         Status       Unknown                       | Transaction date     | Aug 01, 2024             |  |
| Contact name     Morgan Wallen       Contact e-mail     tennesseefan@hotmail.com       Amount     \$50.00       Status     Unknown                                                                               | Transaction type     | Send money               |  |
| Contact e-mail tennesseefan@hotmail.com Amount \$50.00 Status Unknown Merceare (entione)                                                                                                    | Contact name         | Morgan Wallen            |  |
| Amount \$50.00<br>Status Unknown                                                                                                    | Contact e-mail       | tennesseefan@hotmail.com |  |
| Status Unknown                                                                                                    | Amount               | \$50.00                  |  |
| Message (entional)                                                                                                    | Status               | Unknown                  |  |
|                                                                                                    | Message (optional) ┨ |                          |  |

4. Next, you will be asked to confirm that you would like to proceed with cancelling your *Interac* e-Transfer. If all the information appears correct, select 'Continue'. To make changes, select 'Back'.

| onfirm transaction details |                          |  |
|----------------------------|--------------------------|--|
| tion details               |                          |  |
| Transaction date           | Aug 01, 2024             |  |
| Transaction type           | Send money               |  |
| Contact name               | Morgan Wallen            |  |
| Contact e-mail             | tennesseefan@hotmail.com |  |
| Amount                     | \$50.00                  |  |
| Status                     | Unknown                  |  |

5. You're all done! You have just cancelled your *Interac* e-Transfer. You also have the option to print or export the page for your records.

|                                                                                                    |                                                                                                 | $\checkmark$       |             |  |  |
|----------------------------------------------------------------------------------------------------|-------------------------------------------------------------------------------------------------|--------------------|-------------|--|--|
|                                                                                                    | Transacti                                                                                       | ion successfully o | ancelled    |  |  |
|                                                                                                    |                                                                                                 |                    |             |  |  |
|                                                                                                    |                                                                                                 | D                  |             |  |  |
|                                                                                                    |                                                                                                 |                    |             |  |  |
|                                                                                                    | Print                                                                                           | Export             | Navigate to |  |  |
| nsaction details                                                                                               | Print                                                                                           | Export             | Navigate to |  |  |
| nsaction details<br>Transaction date<br>Transaction type                                                       | Print<br>Aug 01, 2024<br>Send money                                                             | Export             | Navigate to |  |  |
| nsaction details<br>Transaction date<br>Transaction type<br>Contact name                                       | Print<br>Aug 01, 2024<br>Send money<br>Morgan Wallen                                            | Export             | Navigate to |  |  |
| nsaction details<br>Transaction date<br>Transaction type<br>Contact name<br>Contact e-mail                     | Print<br>Aug 01, 2024<br>Send money<br>Morgan Wallen<br>tennesseefan@hotm                       | Export             | Navigate to |  |  |
| nsaction details<br>Transaction date<br>Transaction type<br>Contact name<br>Contact e-mail<br>Amount           | Print<br>Aug 01, 2024<br>Send money<br>Morgan Wallen<br>tennesseefan@hotm<br>\$50.00            | Export             | Navigate to |  |  |
| nsaction details<br>Transaction date<br>Transaction type<br>Contact name<br>Contact e-mail<br>Amount<br>Status | Print<br>Aug 01, 2024<br>Send money<br>Morgan Wallen<br>tennesseefan@hotm<br>\$50.00<br>Unknown | Export             | Navigate to |  |  |

#### Receiving an Interac e-Transfer

1. When you are sent an *Interac* e-Transfer you will be notified by the email and/or mobile phone number you provided to the sender.

Once you have been notified of the incoming *Interac* e-Transfer, open the notification, and follow the instructions below based on your preferred notification method and device.

<u>Online Banking – Email:</u> To accept an *Interac* e-Transfer from an email on your computer, click the CUA logo below the text "Deposit your money at:".

<u>Mobile App - Email:</u> To accept an *Interac* e-Transfer from an email on your mobile device, click the CUA logo below the text "Deposit your money at:".

<u>Mobile App – Text Message:</u> To accept an *Interac* e-Transfer from a text message on your mobile device, click the blue URL within the message.

Note: Only accept Interac e-Transfers you are expecting as this is a common method of phishing that is used by scammers.

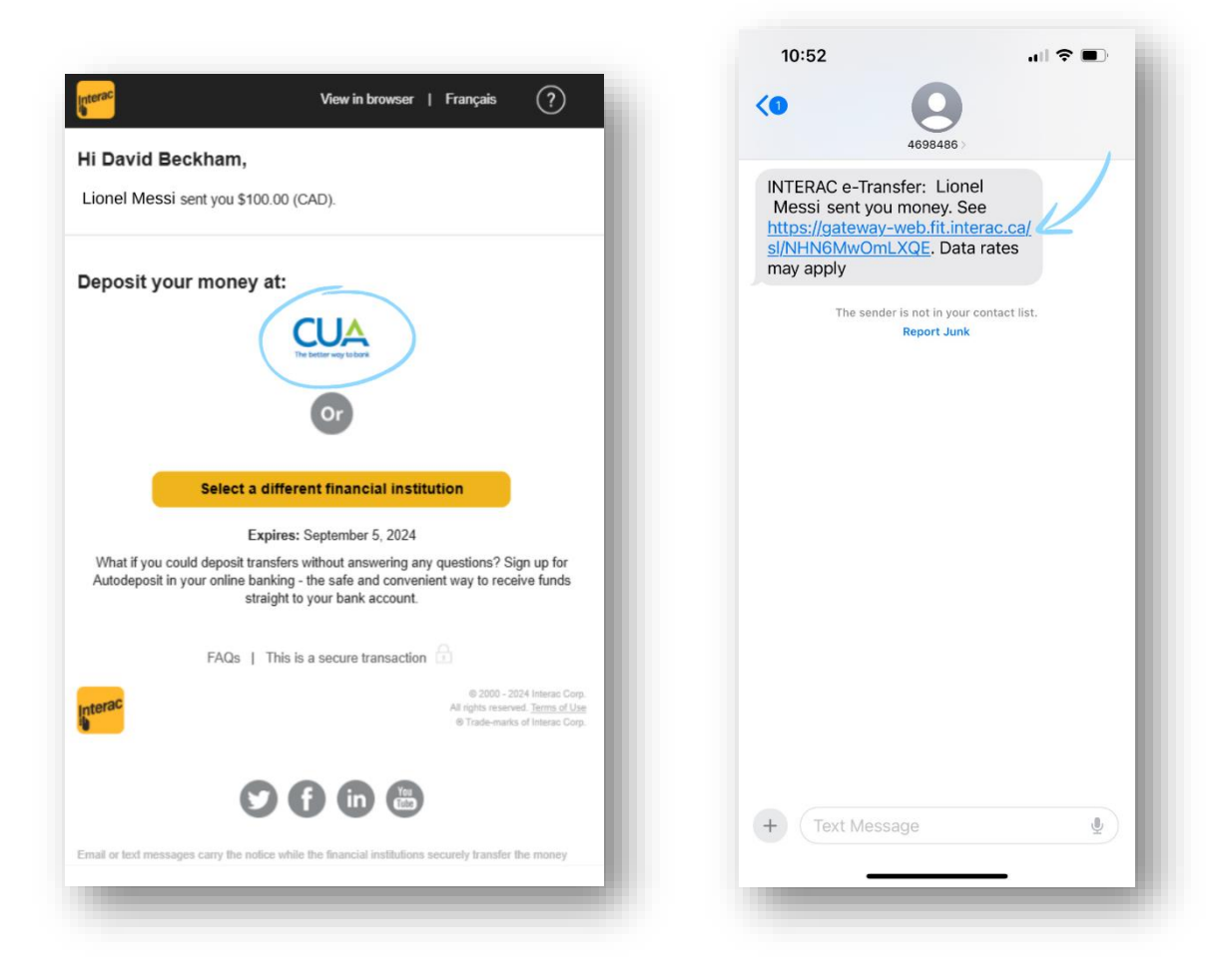

2. <u>Online Banking - Email:</u> You will be brought to the CUA Online Banking login. Enter your credentials as normal.

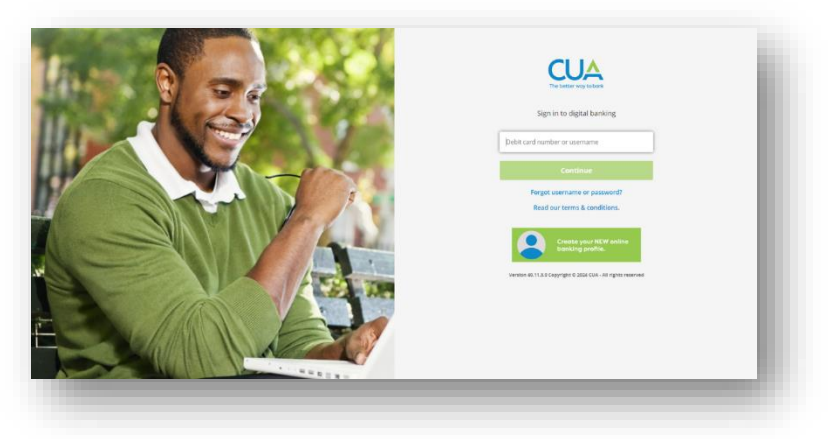

<u>Mobile app - Email:</u> You will be brought to a page asking if you would like to "Open in app" or "Open in mobile website". Select "Open in app".

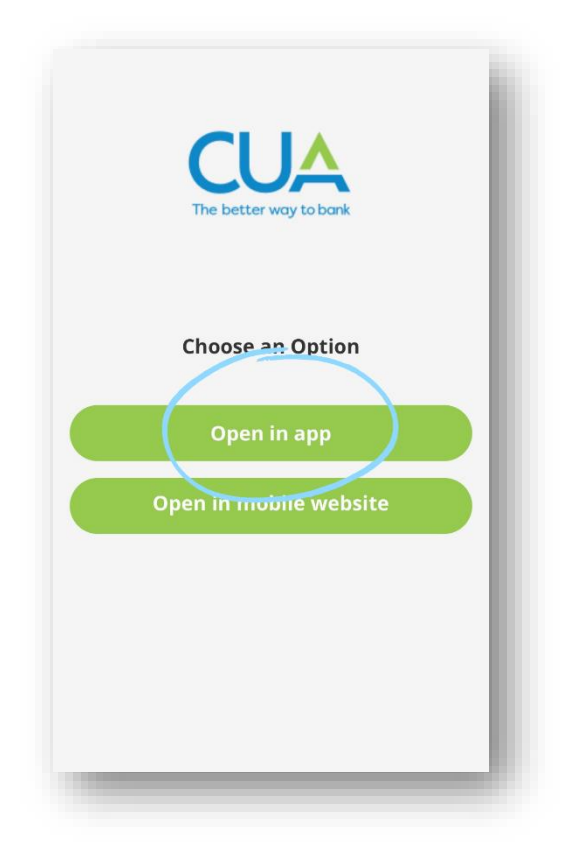

<u>Mobile app – Text message:</u> You will be brought to the 'Deposit Your Money' page. Scroll to the bottom of this page and 1) select Nova Scotia from the 'Select Province or Territory' dropdown menu and 2) select CUA as your financial institution from the 'Select Credit Union' dropdown menu. Then 3) select 'Deposit'. After completing this step, you will be brought to a page asking if you would like to 'Open in app' or 'Open in mobile website'. Select 'Open in app'.

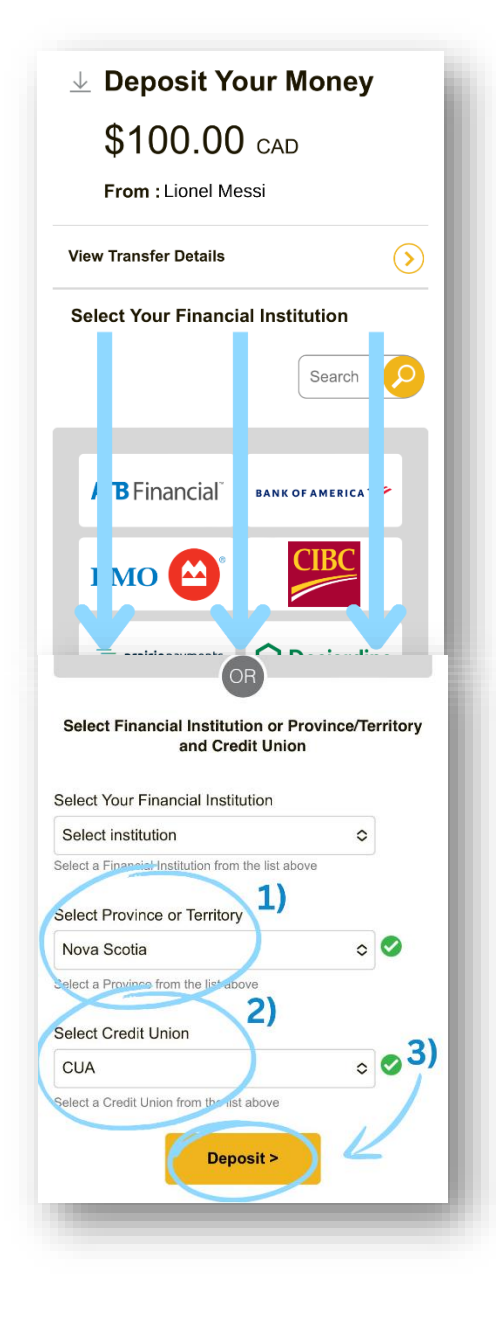

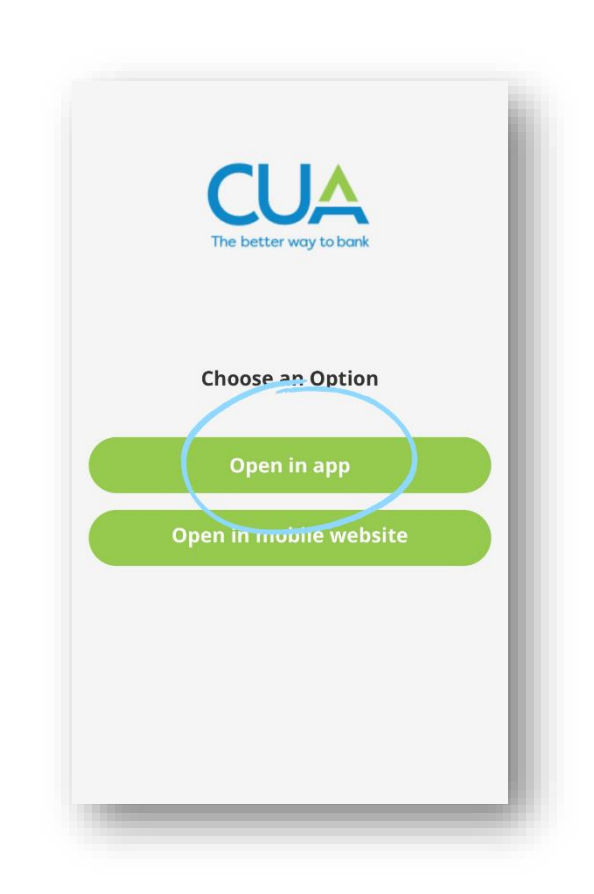

3. You will be brought to the 'Receive Transfer' page. 1) Enter the answer to the security question in the 'Security answer' box. Then, 2) select 'Accept'.

| 40.11.20                                             | B David Beckham                                            | EN Sign out 🕞 | - Receive Transfer                                                                               |
|------------------------------------------------------|------------------------------------------------------------|---------------|--------------------------------------------------------------------------------------------------|
| Receive Transfer great                               |                                                            | -1            | Answer the security question to accept or decline the money transfer.<br>Sender                  |
| Answer the security question to acc                  | cept or decline the money transfer.                        |               | Lionel Messi                                                                                     |
| Incoming transfer details                            |                                                            |               | Amount                                                                                           |
| Sender<br>Lionel Messi                               |                                                            |               | \$100.00                                                                                         |
| <b>Amount</b><br>\$100.00                            |                                                            |               | Security question<br>What kind of spice do you like?                                             |
| Security question<br>What kind of spice do you like? |                                                            |               | 1)                                                                                               |
| 1) Security answer                                   |                                                            |               | Security answer                                                                                  |
|                                                      |                                                            |               |                                                                                                  |
| 2) The Interac <sup>®</sup> logo is a register       | red trade-mark of <i>Interac</i> Corp. used under license. |               | 2)                                                                                               |
|                                                      |                                                            |               | /                                                                                                |
| Accept                                               | Decline                                                    |               | The <i>Interac</i> ® logo is a registered trade-mark of <i>Interac</i> Corp. Used under license. |
|                                                      |                                                            | _             | Accept                                                                                           |
|                                                      |                                                            |               |                                                                                                  |
|                                                      |                                                            |               | Decline                                                                                          |
|                                                      |                                                            |               |                                                                                                  |

4. Next, you will advance to the 'Accept Transfer' page. 1) Select an account from the 'Deposit account' dropdown menu. Then, 2) you can choose to enter a message to the sender. Next, 3) select 'Continue'.

| David Beckham EN Sign out []+                                                                    | ← Accept Transfer gee                                                                      |
|--------------------------------------------------------------------------------------------------|--------------------------------------------------------------------------------------------|
| Accept Transfer gr <sup>ave</sup>                                                                | Click Accept to accept the e-transfer.                                                     |
| Click Accept to accept the e-transfer.                                                           | Sender<br>Lionel Messi                                                                     |
| Transfer details Sender                                                                          | Amount<br>\$100.50 1                                                                       |
| 1) Deposit account                                                                               | Deposit account >                                                                          |
| 2) Message (optional)                                                                            | Messarc 2)                                                                                 |
|                                                                                                  | Message (optional)<br>thank you!                                                           |
| 3) The Interac <sup>®</sup> logo is a registered trade-mark of Interac Corp. used under license. |                                                                                            |
| Continue Cancel                                                                                  |                                                                                            |
|                                                                                                  | 3)<br>The Interac® logo is a registered trade-mark of Interac Corp.<br>Used under license. |
|                                                                                                  | Continue                                                                                   |

5. You will then be asked to confirm the transfer details. If everything appears correct, select 'Continue'.

| Confirm transfer details.                                                            |
|--------------------------------------------------------------------------------------|
|                                                                                      |
|                                                                                      |
|                                                                                      |
| Accept Transfer                                                                      |
| \$100.00<br>Sender<br>Lionel Messi                                                   |
| <b>Amount</b><br>\$100.00                                                            |
| Deposit account<br>MY COMMUNITY ACCOUNT                                              |
| Message<br>thank you!                                                                |
| The Interac® logo is a registered trade-mark of Interac Corp.<br>Used under license. |
| Continue                                                                             |
| Cancel                                                                               |
|                                                                                      |

1. You're all done! You have just accepted an *Interac* e-Transfer. You also have the option to print or export the page for your records.

| 40.11.2.0                   | R David Beckham                 | EN Sign out []+ | Accept Transfer 🛛 🚰                                                               |
|-----------------------------|---------------------------------|-----------------|-----------------------------------------------------------------------------------|
| ==<br>Accept Transfer اورود |                                 |                 | Transfer successfully completed.                                                  |
| т                           | ransfer successfully completed. |                 |                                                                                   |
|                             | Print ExportNavigate to         |                 | Accept Transfer<br>\$100.00                                                       |
|                             |                                 | _               | ⇔<br>Share                                                                        |
|                             |                                 |                 | The Interac® logo is a registered trade-mark of Interac Corp. Used under license. |
|                             |                                 |                 |                                                                                   |
|                             |                                 |                 |                                                                                   |
|                             |                                 |                 | Done                                                                              |
|                             |                                 |                 | View details                                                                      |
|                             |                                 |                 |                                                                                   |